## Senologisches Tumorboard in SAP ab dem 24.05.2012

SC IT – Klinische Systeme Klinisches Arbeitsplatzsystem

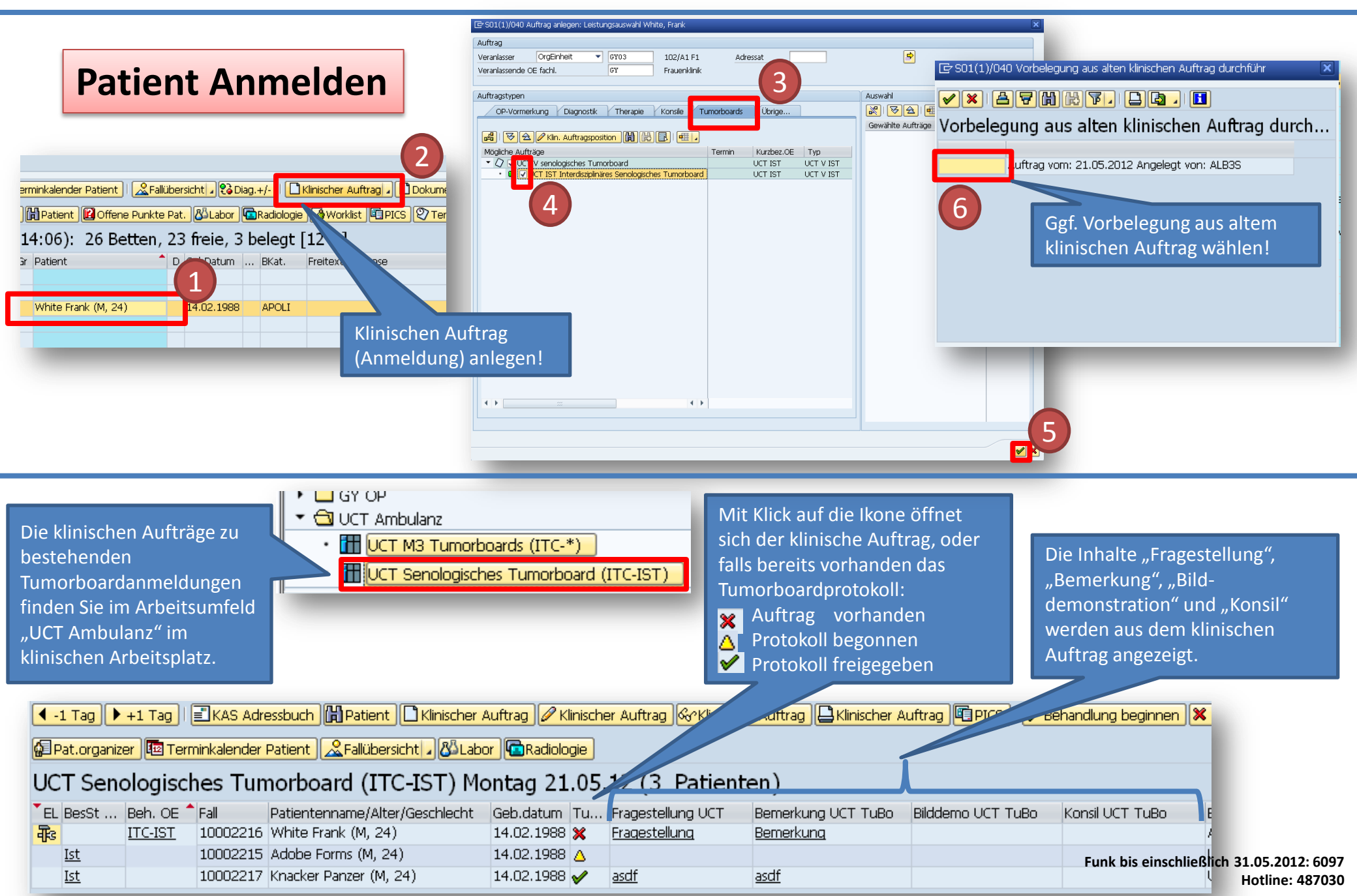

## Senologisches Tumorboard in SAP ab dem 24.05.2012

SC IT – Klinische Systeme Klinisches Arbeitsplatzsystem

| von zu White, Frank: Klinischen Auftrag ändern                                                                                                    |                                                                                                    |                                                                                                    |
|----------------------------------------------------------------------------------------------------|----------------------------------------------------------------------------------------------------|----------------------------------------------------------------------------------------------------|
|                                                                                                    | Delege Sammelauftrag Daten holen<br>Veranlasser: UCT IST Fachabt: Frauenklinik<br>Auftragsnr.:<br>Verantw MA : Scimem                                                                               | Patient/Anforderer                                                                                                    |
| Medizinische Daten Anamnese Anamnese Diagnose Malignes Melanom                                                                                                    | Diagnostik Therapie sonstige Operationen Operation vom 16.08.2011: Lokale Lappenplastik an Haut und Unterhaut: Dehnungsplastik, großflächig: Oberschenkel und Knie Fragestellung Therapieempfehlung | Über den Button "Daten aus OP holen" können die Felder<br>"Diagnose" und "Diagnostik Therapie sonstige<br>Operationen" über die OP-Dokumentation automatisch<br>gefüllt werden.                                                                                                    |
| ECCG-Status nicht erfasst  Pos Auftragstyp Beh. OE Fachl. OE Status                                                                                                    | Bemerkung<br>Bitte noch nachrichtlich an Dr. Müller, Langenbeckstraße 1, 55118 Mainz                                                                                                    | Es wird automatisch der nächst mögliche Termin<br>vorbelegt. Erfolgt die Anmeldung nach 12:00h, am Vortag<br>des Tumorboards, müssen zusätzlich die Radiologen<br>unter 6343 oder 6763 telefonisch informiert werden.                                                                                               |
| 1       UCT V senelogisches Tum       ITC-IST ITC       bestätigt         TUBO spezifische Daten       Histologie       Leistungen         Anmeldeschluss:       12:00 Mittwochs Termin: Donnerstags 14:00         Nach Anmeldeschluss:       Radiologen unter 6343 oder 6763 informieren!         Prognosefaktoren       ER(IRS)       11 ♥ PR(IRS)         ER(IRS)       11 ♥ PR(IRS)       12 ♥ HER-2 ++ FISH po♥ KI-67 (%)       12 uPA (ng/mg Protein)         OPrimär       Metastasiert         Mammographie-Screening       ✓       Menopausenstatus       prämenopausal ♥ | Zugeordnete Personen zum Fall         Ubor-/Einweiser           Hausarzt         A4850058           Dr.Med. Christiane Herzog , Frauenlobstraße 64, 55118 M           Nachb. Arzt                   | Das Dokument wird von der Sekretärin nachrichtlich an<br>den Einweisenden/ Überweisenden- und Hausarzt<br>versendet. In einigen Fällen ist der Facharzt nicht in SAP<br>gepflegt. Schreiben Sie dann den Facharzt oben in das<br>Feld "Bemerkung". Die Sekretärin ergänzt dann den<br>Facharzt händig im Verteiler. |
| C • TTS       • NO       • M1       • G3       • Pn1       • R2       •         TNM-Rechts:                                                                                                    | Vkg         Datum/Uhrzeit         Fall           ✓         □         31.05.2012         14:00         10001636         □                                                                            | Im Feld "Staging" ist ein Textbaustein hinterlegt. Führen<br>Sie den Textbaustein über "F4" aus und bestätigen Sie<br>Freitextangaben (<  >) mit "F1".                                                                                                    |
| Staging UCT-IST_STAGING Histologie                                                                                                    | Gewünschte Bilddemonstration                                                                                                    | Kopieren Sie den Pathologiebefund aus SAP in das Feld<br>"Histologie". Über den Button "Daten holen" (s. oben)<br>können Sie analog zur Arztbriefschreibung Daten aus<br>allen Dokumenten des Patienten per "Copy and Paste"<br>übernehmen.                                                                         |
| Zusätzliche Konsile                                                                                                    |                                                                                                    | Funk bis einschließlich 31.05.201                                                                                                    |